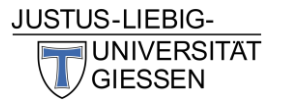

Liebe Bewohner\*innen,

es ist soweit: Ab Juli finden die Infoabende der Refugee Law Clinic in digitaler Form auf der Plattform Cisco Webex statt. Bei den Infoabenden erklären unsere Studierenden Ihnen den Ablauf und die wichtigsten Schritte des Asylverfahrens. Außerdem werden Ihnen Ihre Rechte und Pflichten im Asylverfahren erläutert und besprochen, worauf Sie achten müssen.

Es gibt verschiedene Arten, wie Sie an einem Infoabend teilnehmen können:

 Wenn Sie eine funktionierende Internetverbindung haben, können Sie sich über folgende Zugangsdaten über Ihr Handy/Laptop in das Online-Meeting einwählen:

Meeting-Link: https://uni-giessen.webex.com/unigiessen/j.php?MTID=m92e78769196017bfe9b66003b7753f26 Meeting-Kennnummer: 137 918 9757 Passwort: efRvwX9ry24 Gastgeber-Kennnummer: 644335

## Handy:

**1.** Klicken Sie auf den Meeting-Link und laden Sie sich die Cisco-Webex Meetings App herunter.

2. Tippen Sie nach der Installation der App auf Öffnen und akzeptieren Sie die Geschäftsbedingungen und die Datenschutzerklärung.

**3.** Tippen Sie auf Meeting beitreten, geben Sie die Meeting-Kennnummer ein und tippen Sie auf beitreten.

4. Geben Sie dann das Passwort ein und klicken Sie auf "OK".

5. Sie werden vom Gastgeber (RLC-Beraterin) in das Meeting gelassen.

6. Sie können nun beim Infoabend zuhören und Ihre Audio- und Videoeinstellungen anpassen.

R efugee

CLINIC

L AW

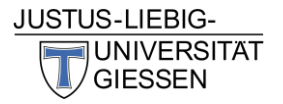

## Laptop (Webex App)

- Klicken Sie auf den Meeting-Link. Sie können Sich nun entscheiden, ob Sie die Webex-App auf Ihren Laptop herunterladen oder über den Browser teilnehmen wollen.
- Wenn Sie die App heruntergeladen haben, geben Sie Ihren Namen und Ihre E-Mail-Adresse ein, und klicken Sie auf "weiter".
- Geben Sie danach das Meeting-Passwort ein und klicken Sie auf "weiter".
- 4. Nun können Sie Ihre Audio- und Videoeinstellungen anpassen. Klicken Sie dann auf "Meeting beitreten".
- Der Gastgeber (RLC-Berater\*in) wird sie zum Meeting hinzufügen und Sie können beim Infoabend zuhören.

## Laptop (Browser)

- Wenn Sie keine App herunterladen möchten, können Sie auch einfach über Ihren Browser am Meeting teilnehmen. Klicken Sie dafür auf den Meeting-Link und dann auf "Beitreten über Ihren Browser".
- 2. Sie können dann ihre Audio- und Videoeinstellungen anpassen.
- 3. Klicken Sie auf "Meeting beitreten" und geben Sie das Passwort ein, wenn Sie danach gefragt werden.
- 4. Der Gastgeber (RLC-Berater\*in) wird sie zum Meeting hinzufügen und Sie können beim Infoabend zuhören.
- Wenn Sie KEINE funktionierende Internetverbindung haben, können Sie alternativ auch per Telefonanruf am Infoabend teilnehmen. Hierfür rufen sie folgende Telefonnummer an:

## +49-619-6781-9736 Germany Toll +49-69-2551-14400 Germany Toll 3

und geben folgenden Zugriffcode auf ihrer Handytastatur ein:

Zugriffscode: 137 918 9757

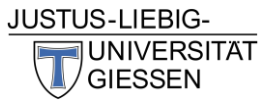

Geben Sie dann noch Meeting-Nummer und Meeting-Passwort ein. So können Sie ebenfalls bei dem Infoabend zuhören, können jedoch die anderen Teilnehmenden nicht sehen.

Die Infoabende finden weiterhin **jeden Dienstag von 18:15 bis ca. 20 Uhr** statt. Sie können sich ab 18 Uhr in das Meeting einwählen, sodass pünktlich um 18:15 gestartet werden kann.

Wir freuen uns auf Sie!

Bis bald,

Das Team der Refugee Law Clinic Gießen